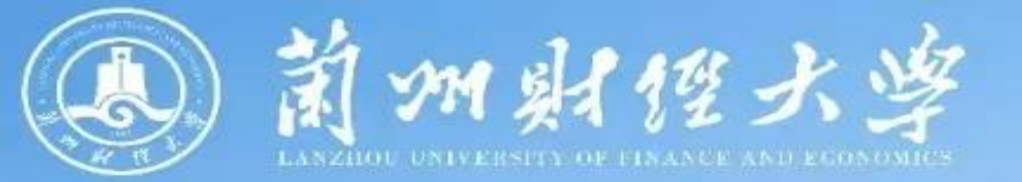

# 兰州财经大学财务一本通

学生业务篇

学生业务

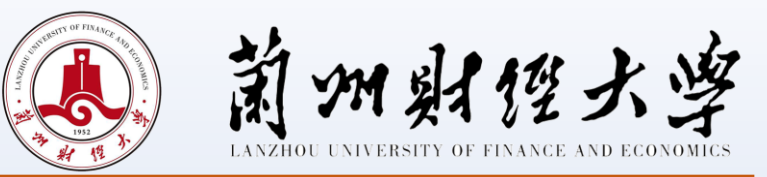

# 一、缴纳学费、住宿费需不需要到现场

不需要。通过电脑端和手机微信端两种方式进行缴纳,详见财务 处主页"学费缴纳流程"。

二、非本人能否缴纳学费

可以。

### 三、其他缴费

采用非税直缴方式,具体收费项目包括重修费、双学位、普通话测试费、事业单位公开招聘人员报名考试费,研究生复试费,流程如下:

业务部门提交申请—财务处审核—业务部门上传名单—学生缴费—未缴费人员情况说明。

#### 四、学生银行卡用途

用于发放奖助学金和学校各类补贴,务必妥善保管。

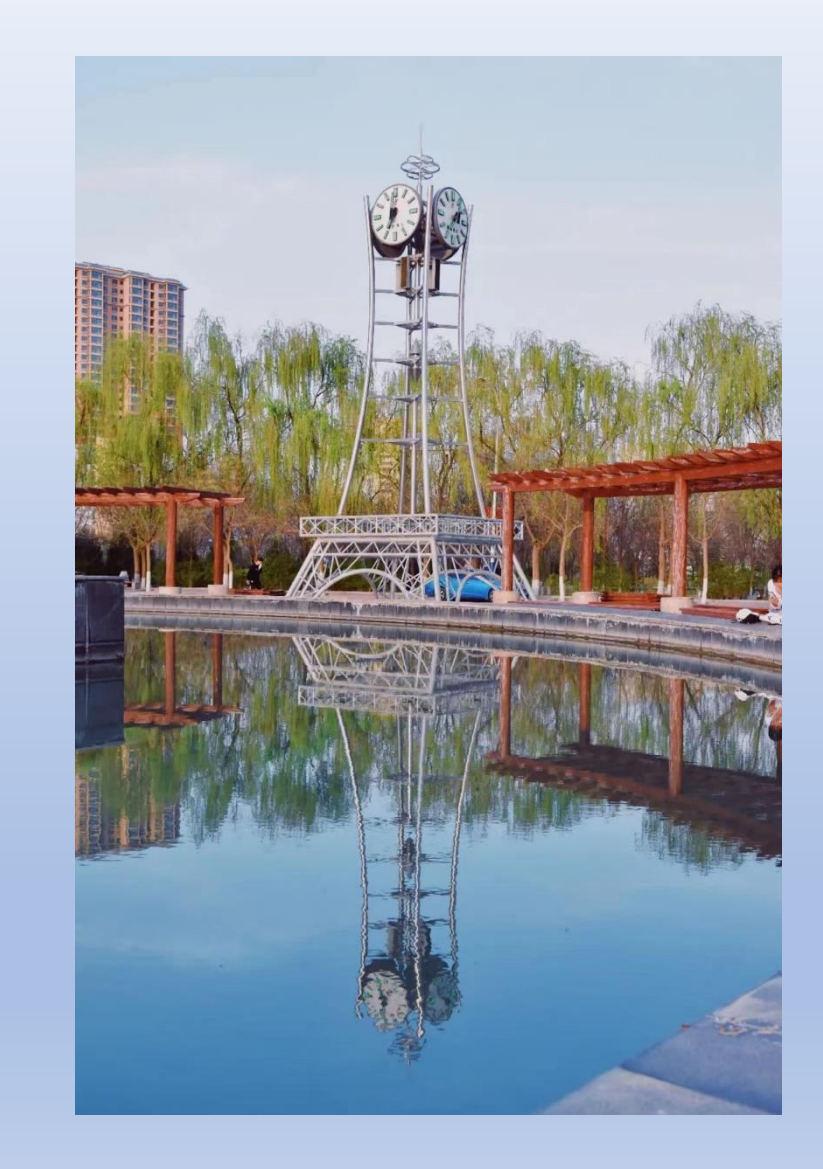

学生业务

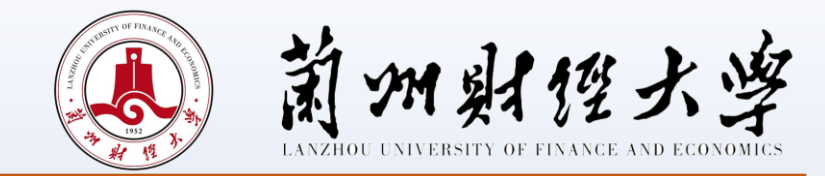

#### 五、学生银行卡丢失如何更改新卡的信息

(一)电脑端: 登录学校首页,点击"网上缴费"进入校园统一支付平台,点击个人信息、信息维护栏中的"银行 卡修改"即可修改。

(二)手机端:进入"兰州财经大学财务处"公众号,选择"学生缴费/学费缴纳"至校园统一支付平台页面,点击 "我的"菜单栏中"银行卡维护"即可修改。

#### 注意事项:

修改后的银行卡号必须为学生本人兰州市借记卡卡号。

### 六、如何办理退宿手续

需填写《兰州财经大学在校生校外住宿申请表》(本科生)或《兰州财经大学研究生退宿表》(研究生),经相关部门审批后,由财务处办理退费。

#### 七、退学费、住宿费标准

学生因故休学、退学、提前结业或经批准转学等,学校根据学生在校实际学习和住宿时间,按月计退剩余学费和住宿费(一学年按10个月计算)。

学生业务

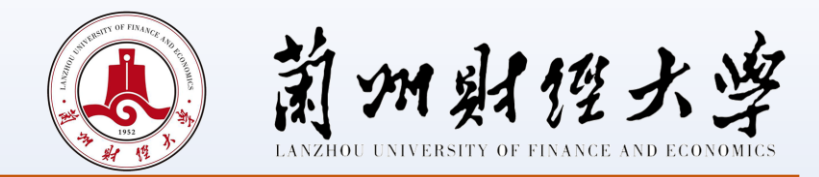

### 八、申请生源地助学贷款的学生是否需要及时缴清学费、住宿费

可采用两种方式: 一是秋季学期先缴清学费, 待贷款到账后全额退还学生; 二是秋季学期暂不缴费, 根据实际贷款到账 金额多退少补。

# 九、学生如何开具学费票据

学费采用线上非税直缴方式,缴费完成后,可登录"甘肃省政务服务网统一公共支付"页面,输入手机中收到的缴款码 和交款人姓名,即可查询打印发票,该发票只能打印一次,请学生务必妥善保管。

# 十、助学贷款如何查询

学生可登录本人支付宝账户,进入助学贷款模块查询。

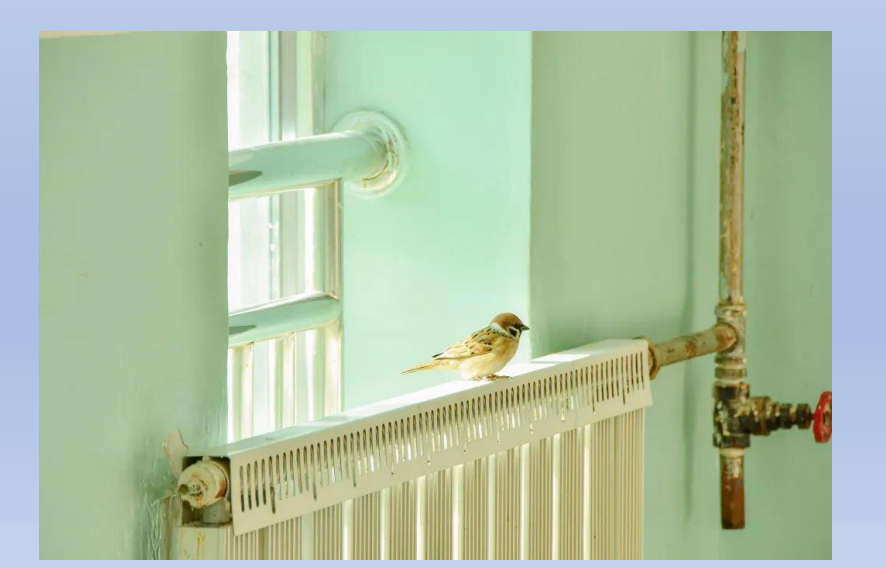

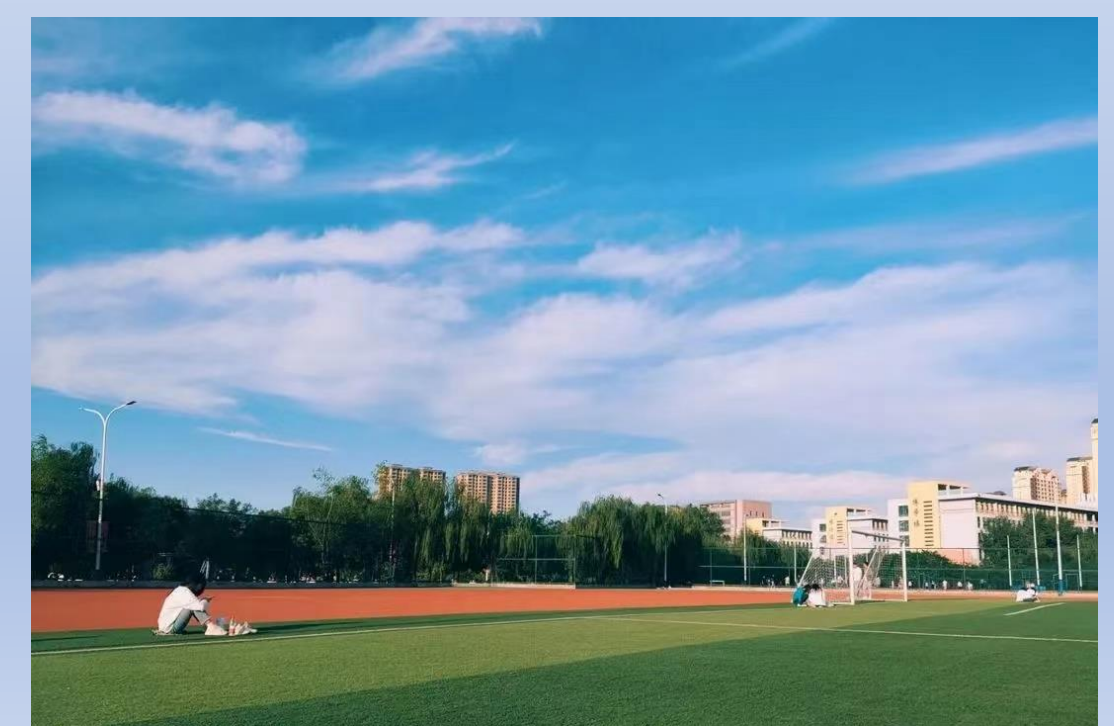

学生业务

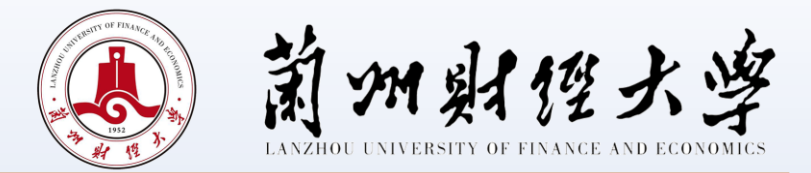

# 十一、奖助学金发放

(一)发放时间

- 1. 国家奖学金、国家励志奖学金、学校奖学金根据学校评定结果一次性发放;
- 2. 国家助学金、勤工助学金根据学校评定结果一年按十个月分月发放。

(二)发放流程

由党委学生工作部(学生工作处)、研究生院等相关职能部门在学校官网—数字校园—财务综合服务—网上申报系统— 学生酬金发放管理中录入提交,财务处审核发放。

学生酬金发放失败,由职能部门经办人持核对无误的二次发放表到财务处办理。

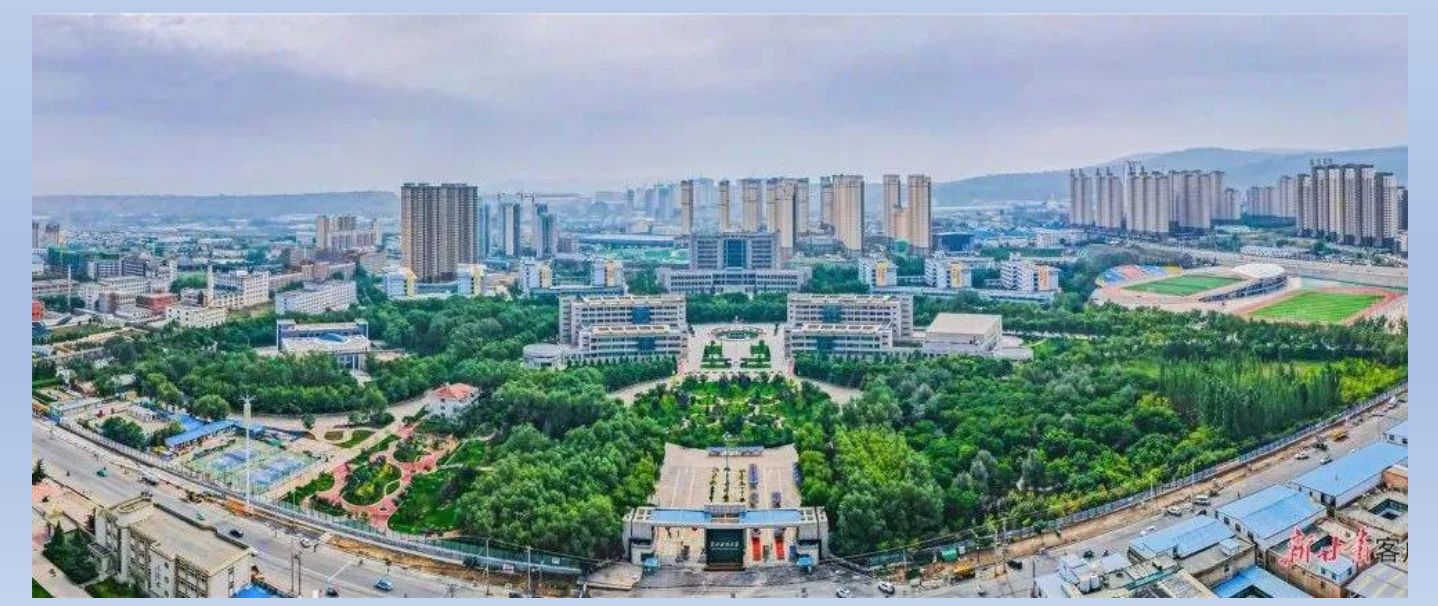

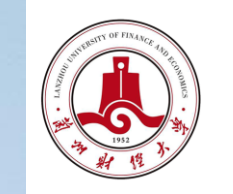

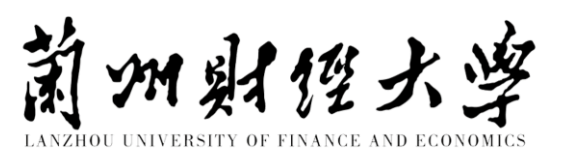

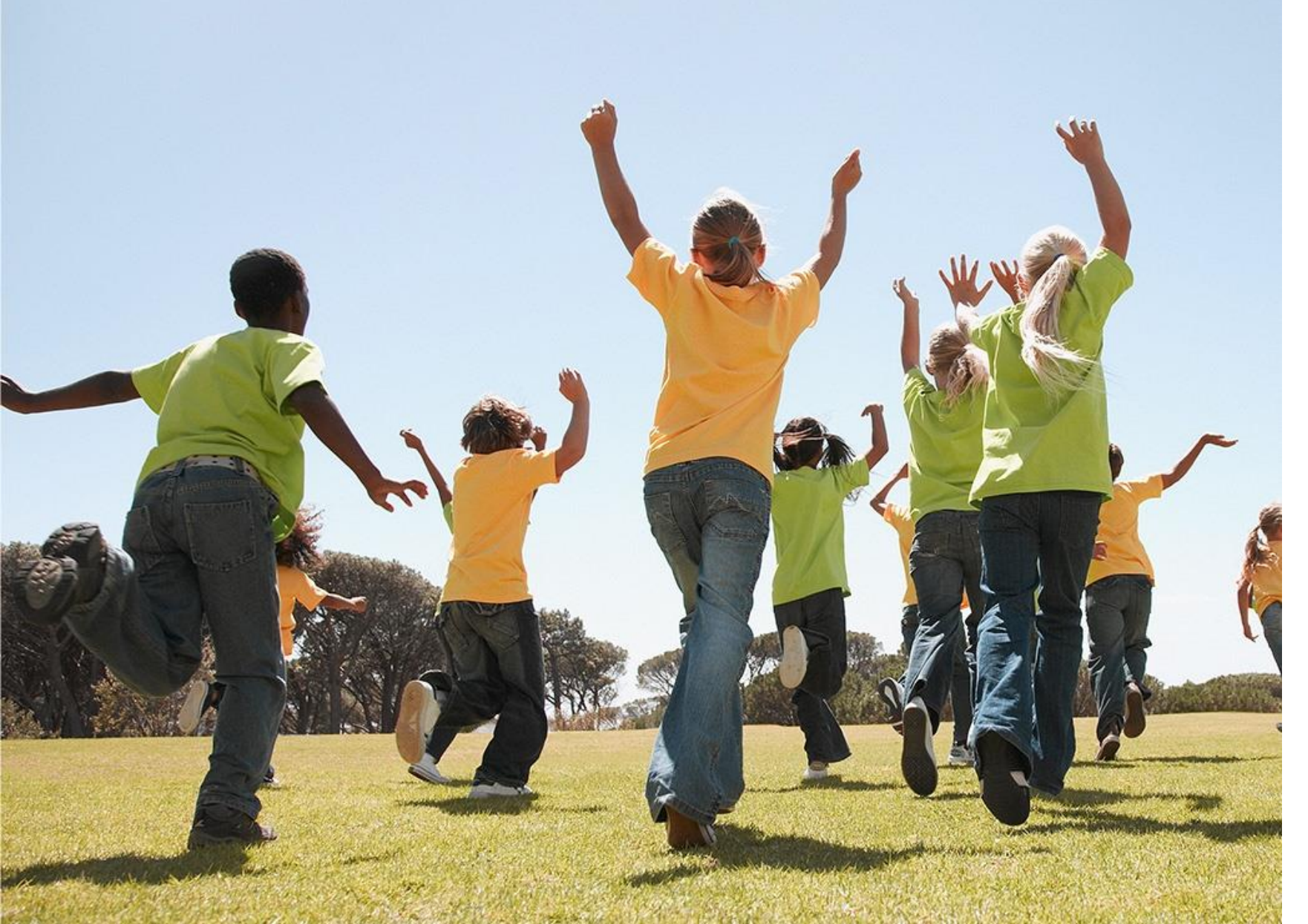

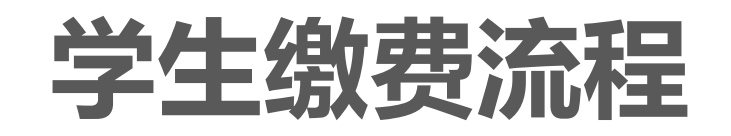

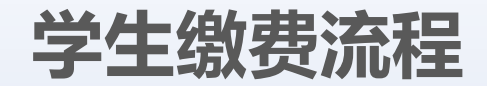

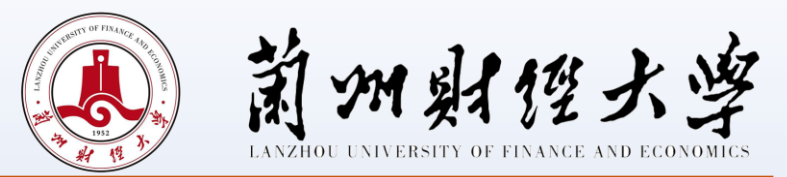

# 一、学生缴费方式

 1、网上缴费:请登录校园网主页,点击"网 上缴费"进入校园统一支付平台即可进行缴费 (如图一,图二)。

登录用户名:学号,

密码:身份证号后6位(末尾是字母的请大写)

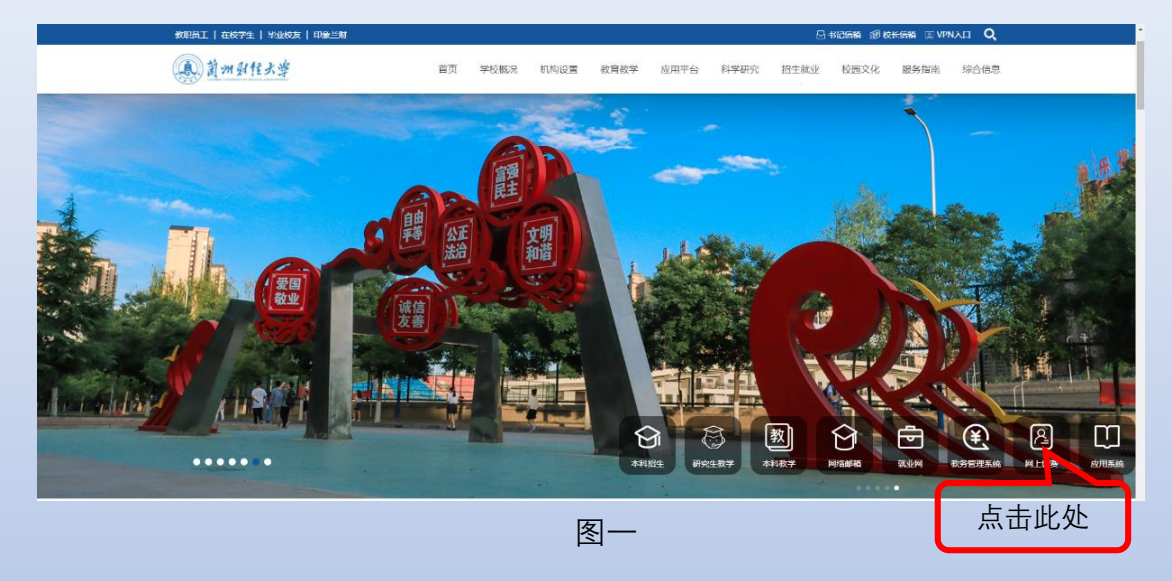

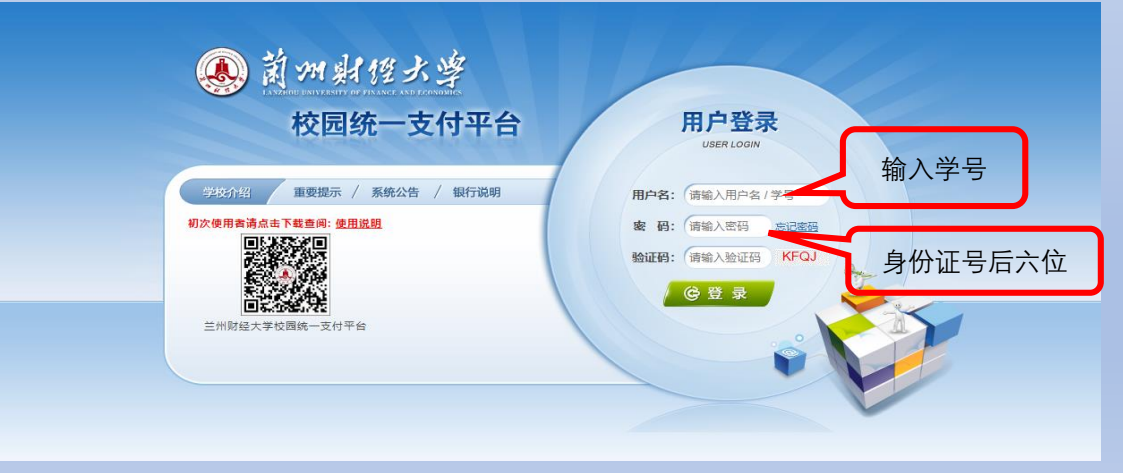

# 学生缴费流程

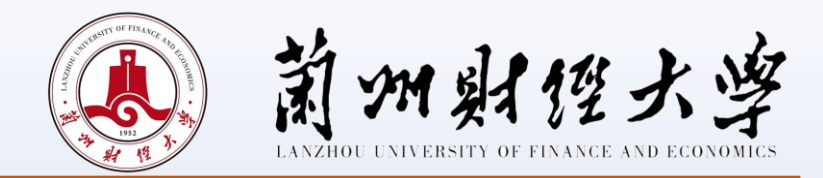

2、手机缴费:请通过扫描下方图三所示二维码,进入校园统一支付平台即可进行缴费(如图四,图五)。

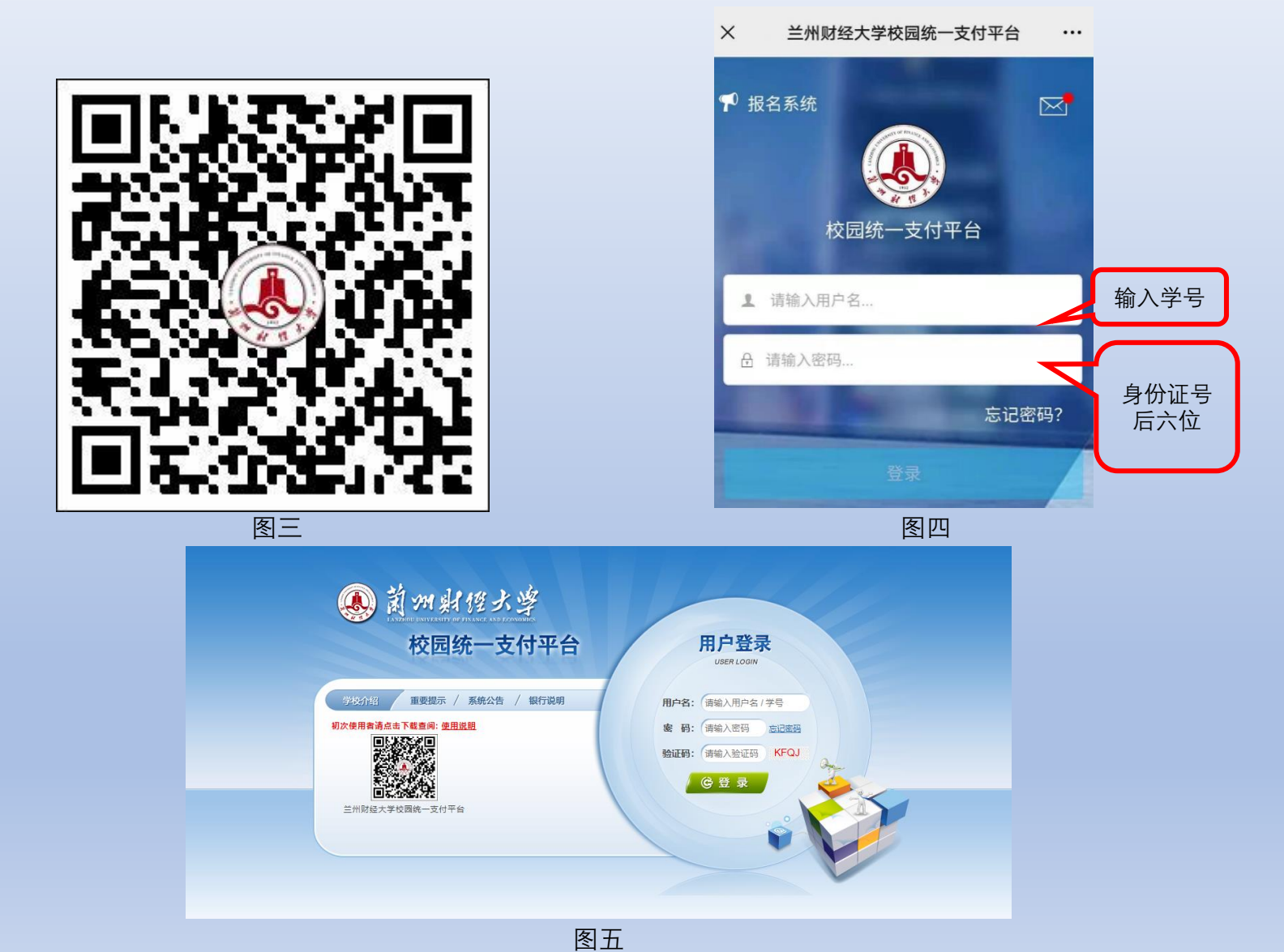

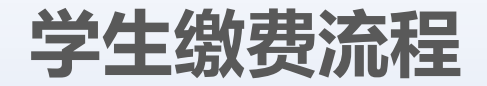

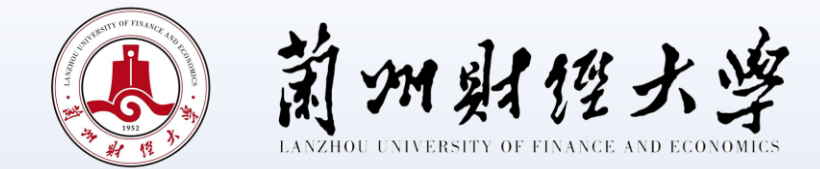

缴费过程中会提示缴费人填写手机号(如图六),手机号必须保证能正常接收到短信,缴费成功后填写的手机 号会收到一条短信(如图七),缴费完成。

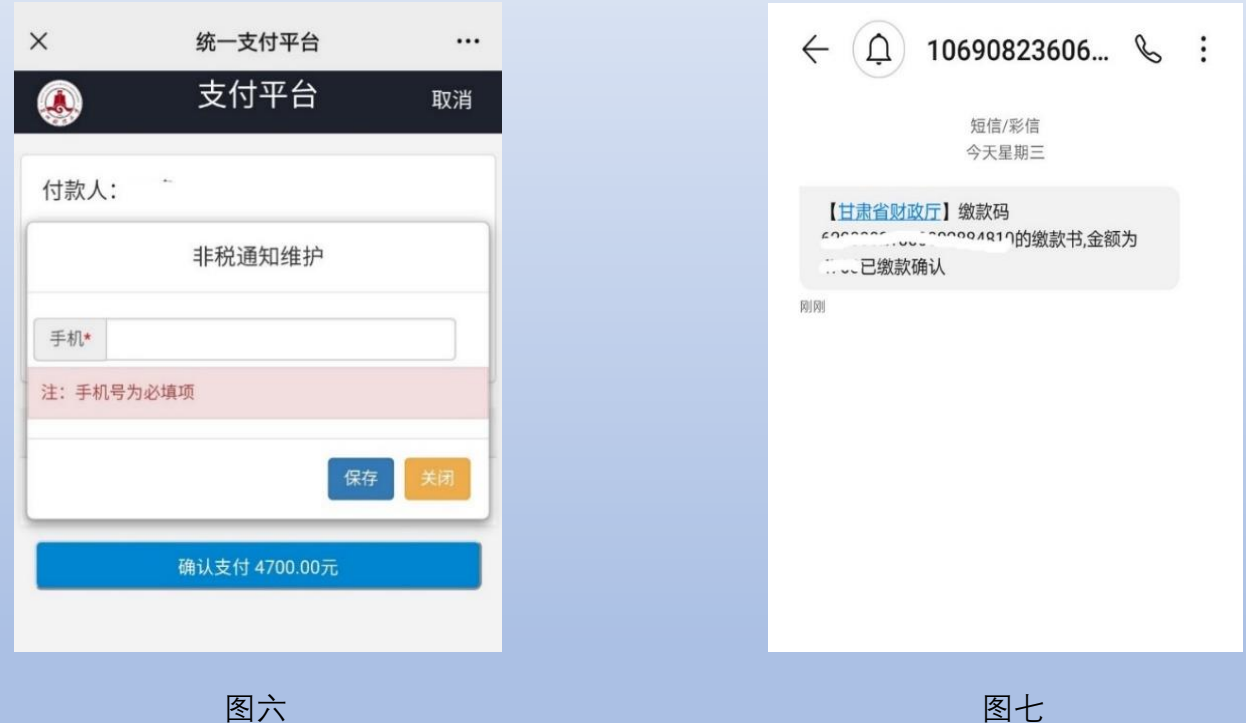

图六

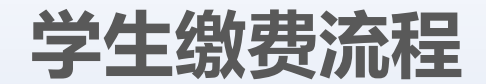

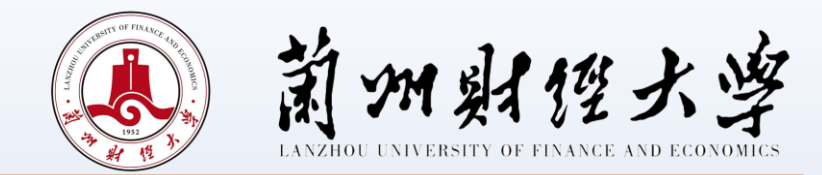

# 二、发票打印

学费、住宿费以及学生各种缴费的发票都由学生登录网站自行打印,具体打印步骤如下:

- 1、登录甘肃省政务服务网统一公共支付页面,查询/票据打印,具体网址链接如下https://www.gstyggzf.gov.cn/index\_payEn。
- 2、输入图八中收到的缴款码和交款人姓名,即可登录打印发票(如图八)。

3、该发票只能打印一次,请学生务必妥善保管。

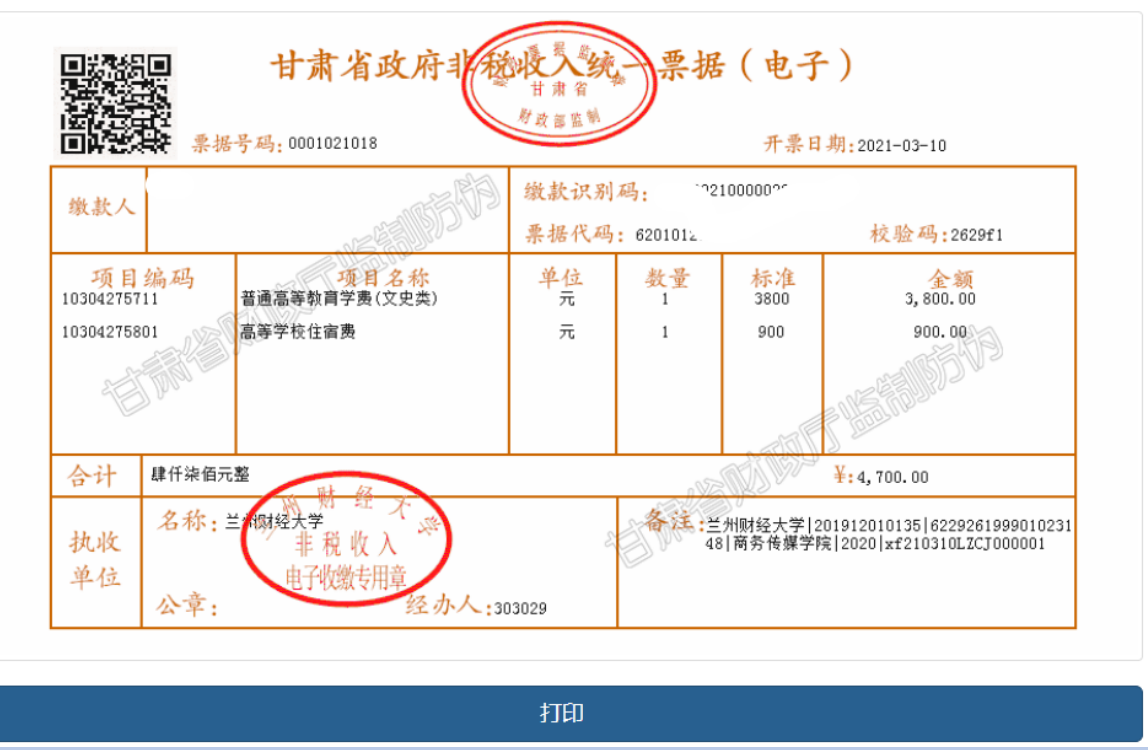

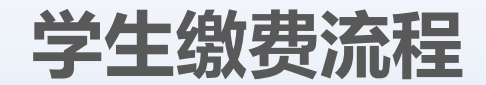

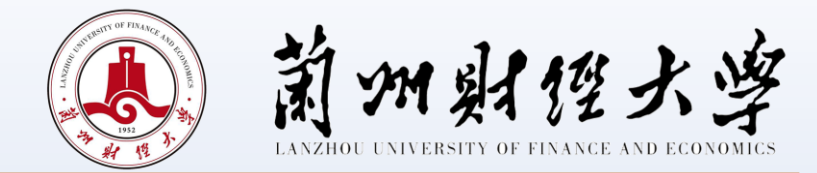

# 三、学生银行卡号修改

学生在缴费系统中预留的银行卡号信息如有变动,可上网自行修改,修改后的银行卡号必须为学生本人兰州市借记卡卡号,具体操作步骤如下所示。

1、电脑端操作流程:登陆进入校园统一支付平台页面——点击"个人信息"(如图九)——点击"信息维护"栏中的"银行卡修改"(如图十)——修改借记卡卡号。

| ·<br>⑧ 莆州射性大学 校园统一支作      | <b>丁平台</b>         | Att /// th |          | *8*5     | 田存住自 |           | 10,000 |
|---------------------------|--------------------|------------|----------|----------|------|-----------|--------|
| TXERT.                    |                    | 字斑激斑 具     | 他要用 生活激频 | 父易登间     | 报省信息 | 个人信息      | 退出豆求   |
| ▲ 当前用户>>编号: 姓名: ₩/200     | 下 性别: 。 身份证号: J.   | Co         | ** 部门:   |          |      | $\square$ |        |
| 当前位置: 欠费信息                |                    |            |          |          |      | 点击        | i此处    |
| 收费期间: 收费项目:               |                    | <b>直</b> 间 |          |          |      |           |        |
| 费用信息以及交费状况 (共有0条缴费项目, 共需交 | §费0.00元,已缴费0.00元,给 | 欠费0.00元)   |          |          |      |           |        |
| 收费期间 收费项目 收费起始            | 收费终止 收费状           | 态 收费类型     | 型 应缴金额   | 实缴金额     | 欠费金额 | 支付状态      | 2      |
| 总共 0 条记录   总共 1 页  第 1 页  |                    |            | 最首页前     | 一页 后一页 最 | 颉 1  | 跳转        |        |
|                           |                    |            |          |          |      |           |        |
|                           |                    |            |          |          |      |           |        |

| ee († 🧶 | 射性大学   | 校园统 | 一支付  | 平台     | 当前费用      | 学费缴费     | 其他费用   | 生活缴费          | 交易查询 | 报名信息                   | 个人信息      | 退出登录 |
|---------|--------|-----|------|--------|-----------|----------|--------|---------------|------|------------------------|-----------|------|
| 🎎 当前用F  | □>>编号: |     | 姓名:  | 性别:    | 身份证号:     |          | 。 部门   | 1: <u>1:1</u> |      |                        |           |      |
| 当前位置:   | 个人信息   |     |      |        |           |          |        |               |      |                        |           |      |
| 人员编号:   |        |     |      | 姓名:    |           |          |        | 性别            |      |                        |           |      |
| 身份证号:   |        | a ' |      | 电话:    |           |          |        | 手机            | #    | 占击业                    | 小伦        | 冬己   |
| 邮箱:     |        |     |      | 地址:    |           |          |        |               |      | <sup>点</sup> 山此<br>银行卡 | · 号 心     | ~ 须  |
| 即明明:    |        |     |      |        |           |          |        |               | J    | 为本人                    | 之<br>(兰州市 | 了建   |
|         |        | 6   | 信息维护 |        |           |          |        |               |      | 行借记                    | 卡卡号       |      |
|         |        |     |      | へん信白修改 | 7 20121/8 | :২৮ জিল/ | 모/종과 회 | 即行上修改         |      |                        |           |      |
|         |        |     |      |        |           |          |        | XI CIA LIX    |      |                        |           |      |

图十

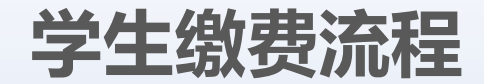

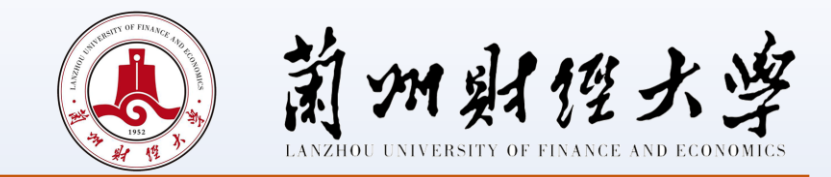

2、手机端操作流程:登录进入校园统一支付平台页面——点击"菜单栏"(如图十一)——点击"我的"(如图十二)——点击"银行卡维护"(如图十三)——修改借记卡卡号。

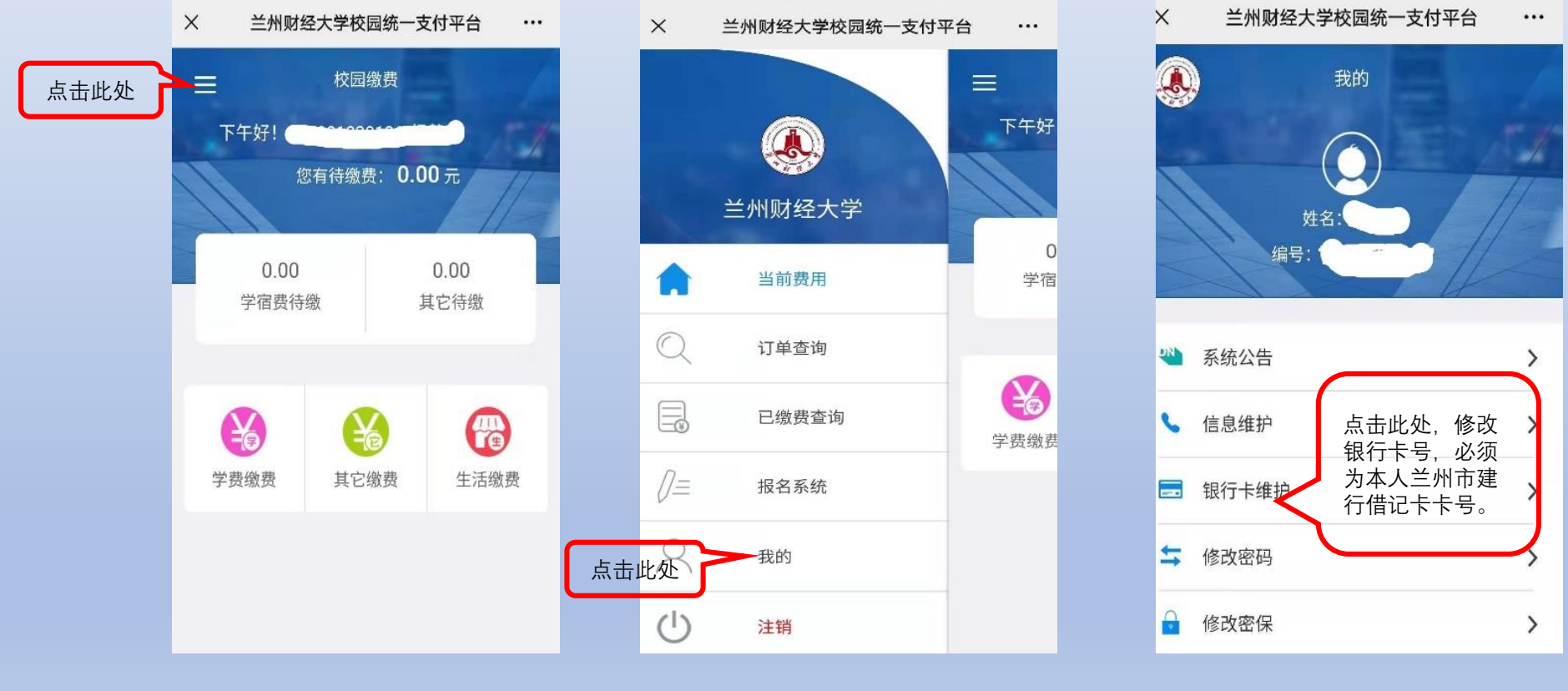

图十一

图十二

图十三

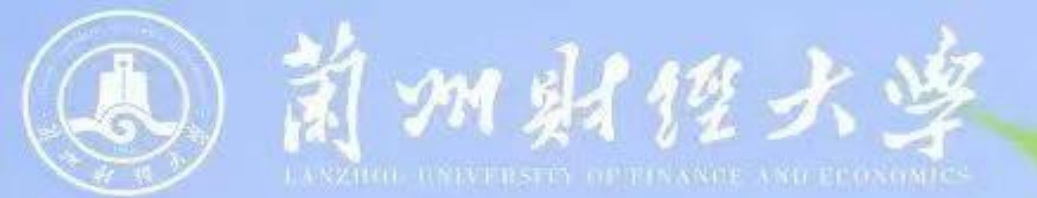

# 谢谢观看!